## TUTORIAL DE BOTÕES OPENSHOT VIDEO EDITOR

O programa OpenShot Video Editor, depois de instalado e aberto no computador possui essa **interface principal**.

| Arquivo Editar Titulo Exibir Ajuda     |                                                                   |
|----------------------------------------|-------------------------------------------------------------------|
| 1 B A A A A 4 8 B A                    |                                                                   |
| Arquivos do Projeto                    | 8 Pré-visualização do Vídeo 83                                    |
| MostrarTudo Video Áudio Imagem Filtrar |                                                                   |
|                                        |                                                                   |
| Arquivos do Projeto Transições Efeitos | м <b>« ► ж</b> ж                                                  |
| Linha do Tempo                         |                                                                   |
| + ⊃ X ▼ K X ++ ■=                      | 15 segundos                                                       |
| 00:00:00 01                            | 30 00.02.45 00.03.00 00.03.15 00.03.30 00.03.45 00.04.40 00.04.15 |
| Face 5                                 |                                                                   |
| V Fato 4                               |                                                                   |
| Y Fato 3                               |                                                                   |
| Fato 2                                 |                                                                   |
| (∨ Fale 1                              | ,,                                                                |

Para **importar arquivos** (imagens, vídeos, áudios, músicas), clique com botão direito do mouse na área preta de *"Arquivos do Projeto"* e depois em *"Importar Arquivos"*. Selecione o que deseja importar e pronto, estarão disponíveis para edição.

| Argana \$60e                      | Bule Schri Apole                            |                  |                            |     |         |   |               |
|-----------------------------------|---------------------------------------------|------------------|----------------------------|-----|---------|---|---------------|
|                                   | * * + = = *                                 |                  |                            |     |         |   |               |
| Arquives de Projete               |                                             |                  | 21 Prê-veualtação do Video |     |         |   | - 18          |
| Mostrar Tudo                      | Vides Audo Imagen Filtrar                   |                  |                            |     |         |   |               |
|                                   | Importar Arquivos<br>Visão de Detalhes      | Ctrl+F<br>Ctrl+D |                            |     |         |   |               |
| Arquitoss do Pro<br>Lota do Tempo | jeta Tanisjan Elettes                       |                  |                            | . m | H 🍺 M H |   | •             |
| + = *                             | т к и н в ————————————————————————————————— |                  |                            |     |         |   | 🔳 15 segundos |
| 00.00-00-01<br>Taxa 5             |                                             |                  |                            |     |         |   |               |
| Tata 4                            |                                             |                  |                            |     |         |   |               |
| - Feed                            |                                             |                  |                            |     |         |   |               |
| - Tata 2                          |                                             |                  |                            |     |         |   |               |
| Falla 1                           |                                             |                  | -                          |     |         | _ |               |

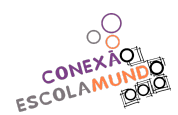

Depois de importar os arquivos, é possível utilizar-se de várias **ferramentas para editá-lo**. Clicando com o botão direito do mouse em cima do arquivo importado aparecerão algumas opções. Para cortar parte do arquivo clique em *"Dividir Clipe...*".

| Drive for the tree fine               |        |                          |
|---------------------------------------|--------|--------------------------|
|                                       |        |                          |
| Argunes de Propili                    |        | The vesseling is do then |
| HestrarTude Video Audio Imageni (111) |        |                          |
| 🕂 Importar Arquivos                   | Ctrl+F |                          |
| : Visão de Detalhes                   | Ctrl+D |                          |
| Pré-visualizar Arquivo                |        |                          |
| 🞽 Dividir Clipe                       | Ctrl+X |                          |
| 💠 Adicionar à Linha do tempo          | Ctrl+W |                          |
| 📕 Propriedades do Arquivo             |        |                          |
| - Remover do Projeto                  |        |                          |
|                                       |        |                          |
| Arquiese do Projeto Turnições Efeitos |        |                          |
| Londa do Bempo                        |        |                          |
| + B X Y K H ++ B                      |        | 📮 15 segundus            |
|                                       |        |                          |
| C. Tree S.                            |        |                          |
| C 100.4                               |        |                          |
|                                       |        |                          |
| Fees 1                                |        |                          |
| 100 mm                                |        |                          |
|                                       |        |                          |

Você poderá definir **quando o clipe inicia e quando termina**, bem como **nomeá-lo**. Quando finalizar, clique em *"Criar"* e a parte selecionada aparecerá junto com os arquivos importados.

| gryane (den Than Inter Ajute                                                                                                    |                                        |                                |                                                          |
|----------------------------------------------------------------------------------------------------|----------------------------------------|--------------------------------|----------------------------------------------------------|
| 1 B B B 6 6 6 4 5 8 8 6                                                                                                    |                                        |                                |                                                          |
| Argunes do Projeto                                                                                                    |                                        | 2212 Pre-visualização do Video |                                                          |
| HostrarTudo Video Audio Imagem [][[[]]]                                                                                                    |                                        |                                |                                                          |
|                                                                                                    | S Dividir Clipe                        | ? ×                            |                                                          |
| Angulos do Pagoto Transples Efeitos<br>catulo Transp<br>→ B M ♥ K 31 ++ 00<br>00 00 22 24                                                                                                    | Escolha o inicio e final de cada cline |                                | • ► ► ₩ 23<br>• • • • ₩<br>• • • • • • • • • • • • • • • |
| - Feed 5                                                                                                    | D                                      | 00:00:19:19                    |                                                          |
| Contract of Contract of Contra |                                        | Nome do clipe:                 |                                                          |
| ( family                                                                                                    | Fim                                    | Parte 1                        |                                                          |
| Texa:                                                                                                    |                                        | Limpar Criar                   |                                                          |
|                                                                                                    |                                        |                                |                                                          |

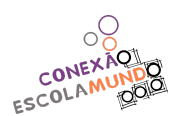

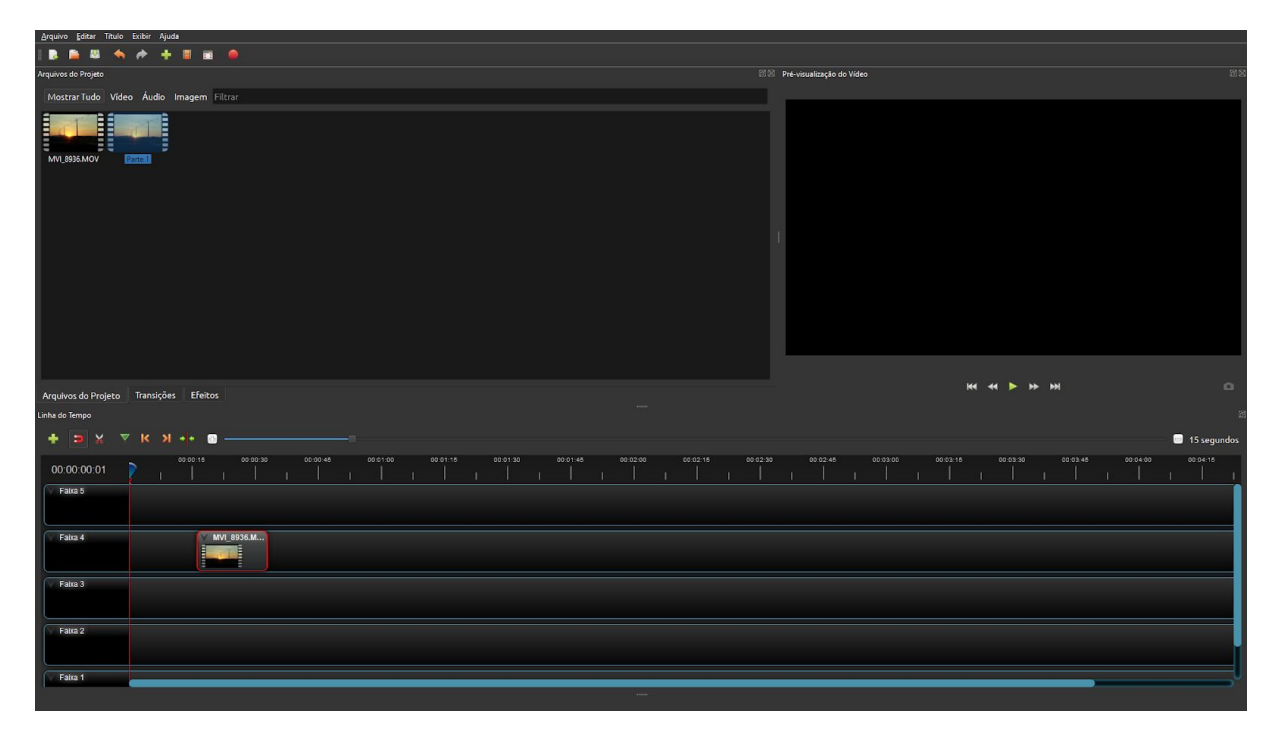

Outra forma de cortar o clipe é utilizando a *"Ferramenta Estilete"*. Para isso, com o clipe já na linha do tempo, é só clicar no **botão com o desenho de uma tesoura** localizado na barra de ferramentas da linha do tempo e levar o mouse até a parte do clipe em que deseja efetuar o corte. Para um corte mais preciso, use as setas do teclado (para a direita ou para a esquerda) e você deixará a agulha no quadro exato que quer cortar.

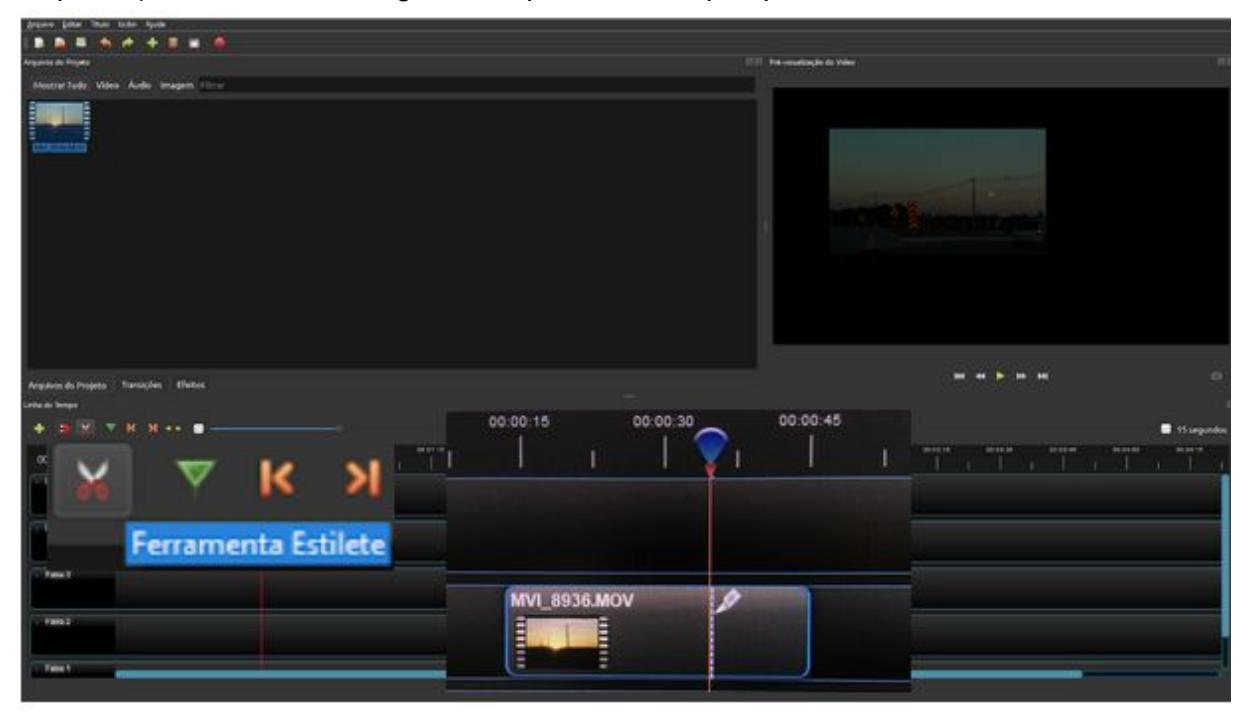

Para **levar os arquivos importados para a linha do tempo** você pode arrastá-los até ela (1) ou clicar na opção *"Adicionar a Linha do Tempo"* (2), que aparece quando se clica com o botão direito do mouse em cima do clipe que desejar.

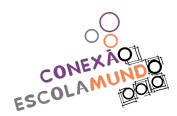

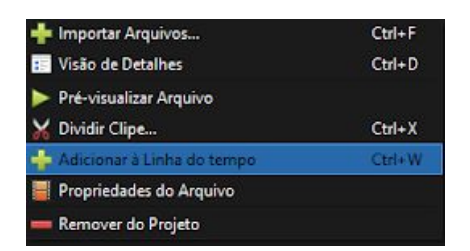

Caso opte pela opção (2), abrirá uma caixa com definições de localização da linha do tempo, desaparecer, zoom e transição. Depois de definir da maneira que preferir clique em *"OK"*. Pronto, seu clipe está na linha do tempo.

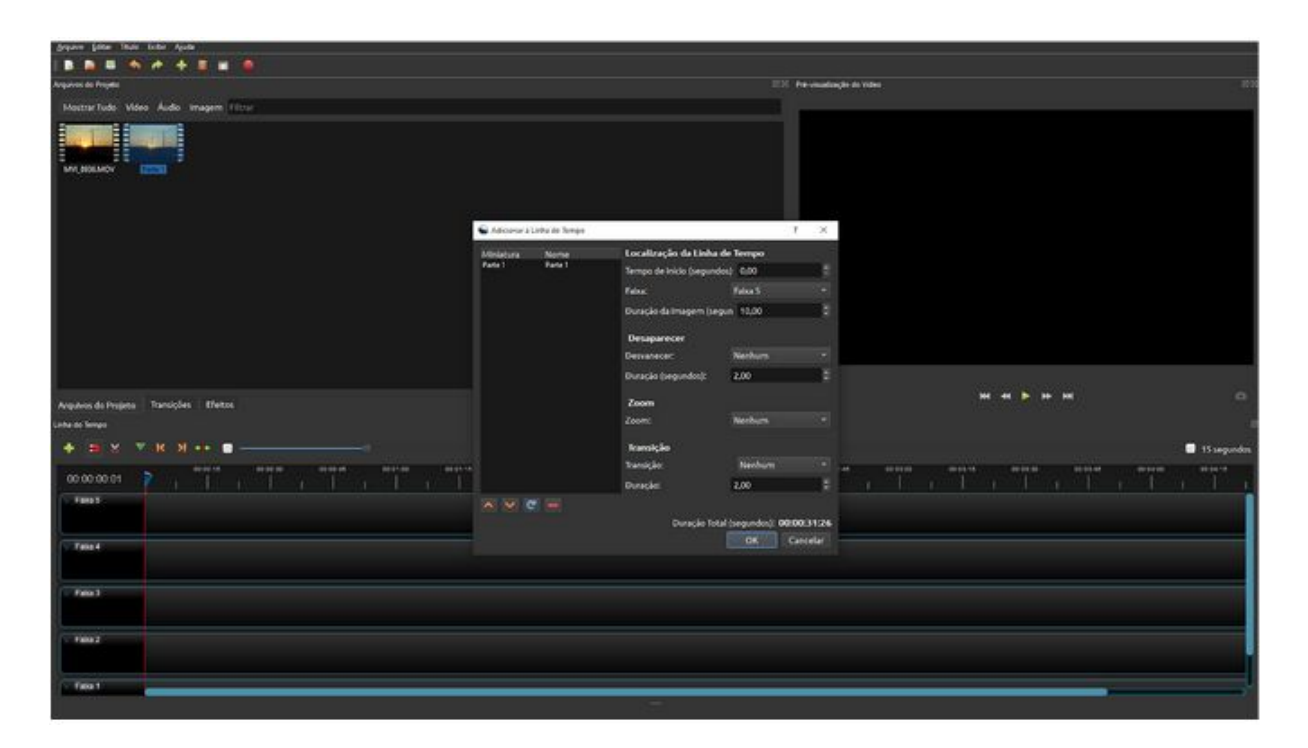

Para **separar o áudio do clipe de vídeo**, caso queira usar somente um dos dois, ou usá-los separadamente em momentos diferentes, clique com o botão direito do mouse em cima do clipe na linha do tempo. Depois na opção *"Separar áudio"*.

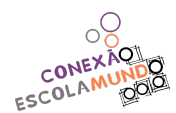

| Argune (das thus later Apr                       |               |        |                                                                                                    |               |
|--------------------------------------------------|---------------|--------|----------------------------------------------------------------------------------------------------|---------------|
| B B B B 6 # +                                    |               |        |                                                                                                    |               |
| Arquives do Frajeto                              |               |        | E. Per veuellagile de Yildes                                                                                                    |               |
| MestarTudo Video Áudio                           | Imagem Filter |        |                                                                                                    |               |
| MUNICIPALITY Parts                               |               |        | Turn and                                                                                                    | *             |
|                                                  | Copiar        |        |                                                                                                    |               |
|                                                  | Desaparecer   |        | In the second second se | -             |
|                                                  | Animar        |        |                                                                                                    |               |
|                                                  | Rotacionar    |        |                                                                                                    |               |
|                                                  | Aparência     |        |                                                                                                    |               |
|                                                  | Hora          |        | na contra de contra de                                                                                                    |               |
| Anguluos do Projeto - Transiçõe<br>Lota do Tempo | Volume        |        | Ne 48 D 85 DK                                                                                                    | , °,          |
| + = × - H N                                      | Separar Audio |        |                                                                                                    | 🛢 15 segundes |
| 00.00.00.01                                      | Cortar        |        |                                                                                                    |               |
| 1005                                             | Transformar   | Ctrl+R |                                                                                                    |               |
|                                                  | Monitor       |        |                                                                                                    |               |
| Tata 4                                           | Propriedades  | Ctrl+I |                                                                                                    |               |
| Fata 2                                           | Remover Clipe |        |                                                                                                    |               |
| C. 1993.2                                        |               |        |                                                                                                    |               |
| - Faint -                                        |               |        |                                                                                                    |               |
|                                                  |               |        |                                                                                                    |               |

Se clicar na opção *"Clipe Único (todos os canais)"*, o áudio, com todos os seus canais, vai para a faixa inferior da linha do tempo, se separando do clipe.

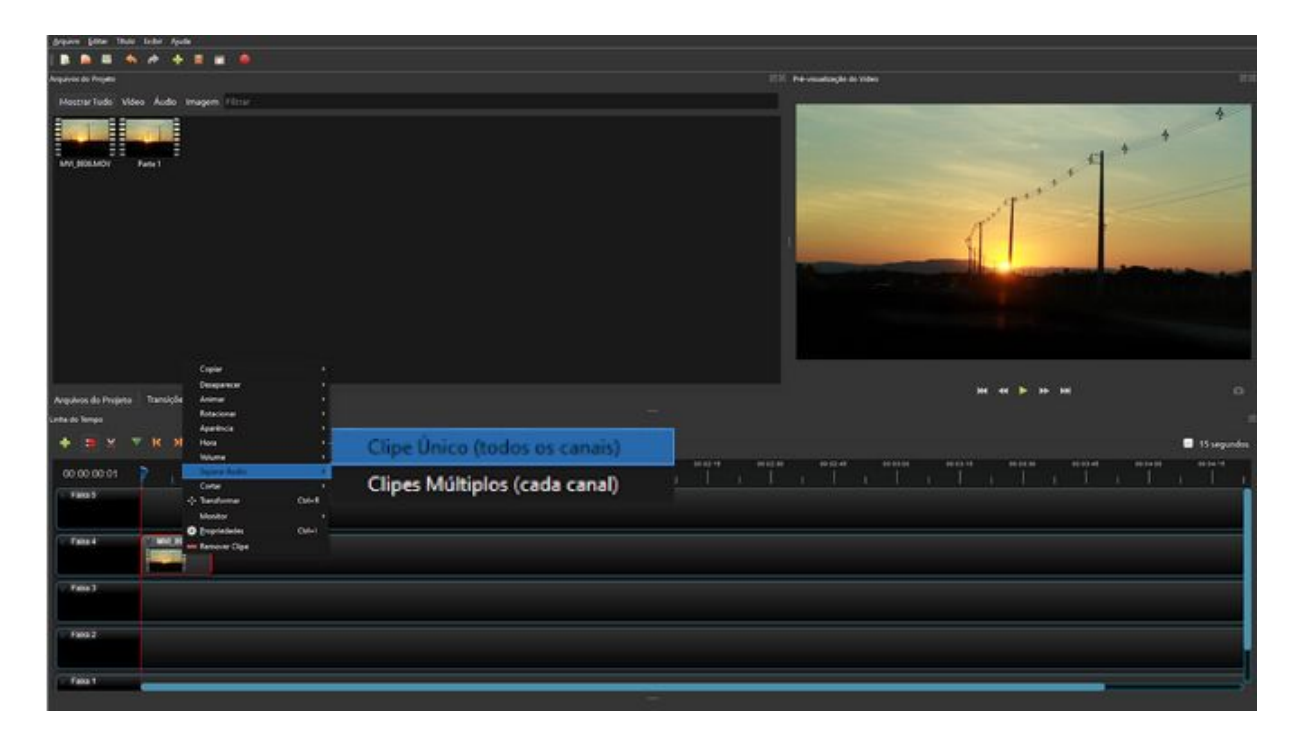

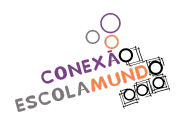

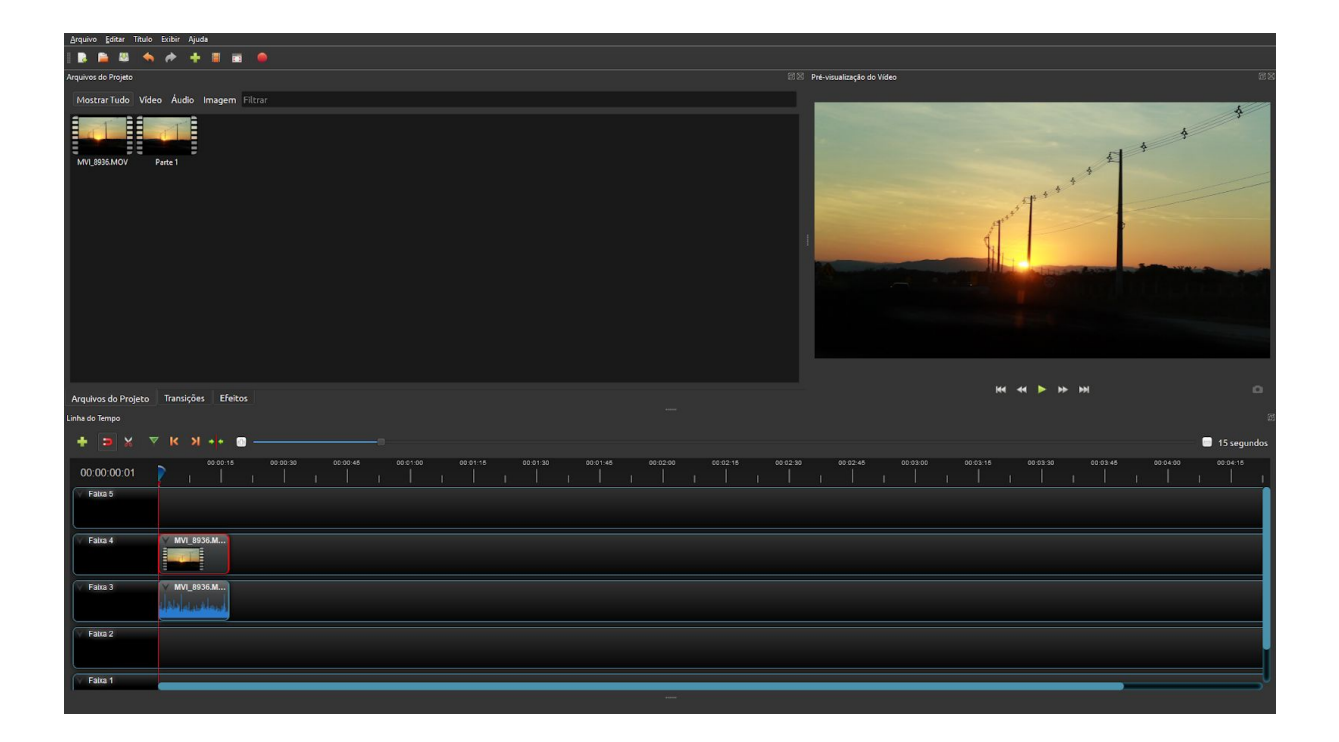

Na opção "*Clipes Múltiplos (cada canal)*" o áudio também será separado do clipe, mas agora se dividirá entre os canais. Por exemplo, um canal é o do fone direito e o outro do fone esquerdo.

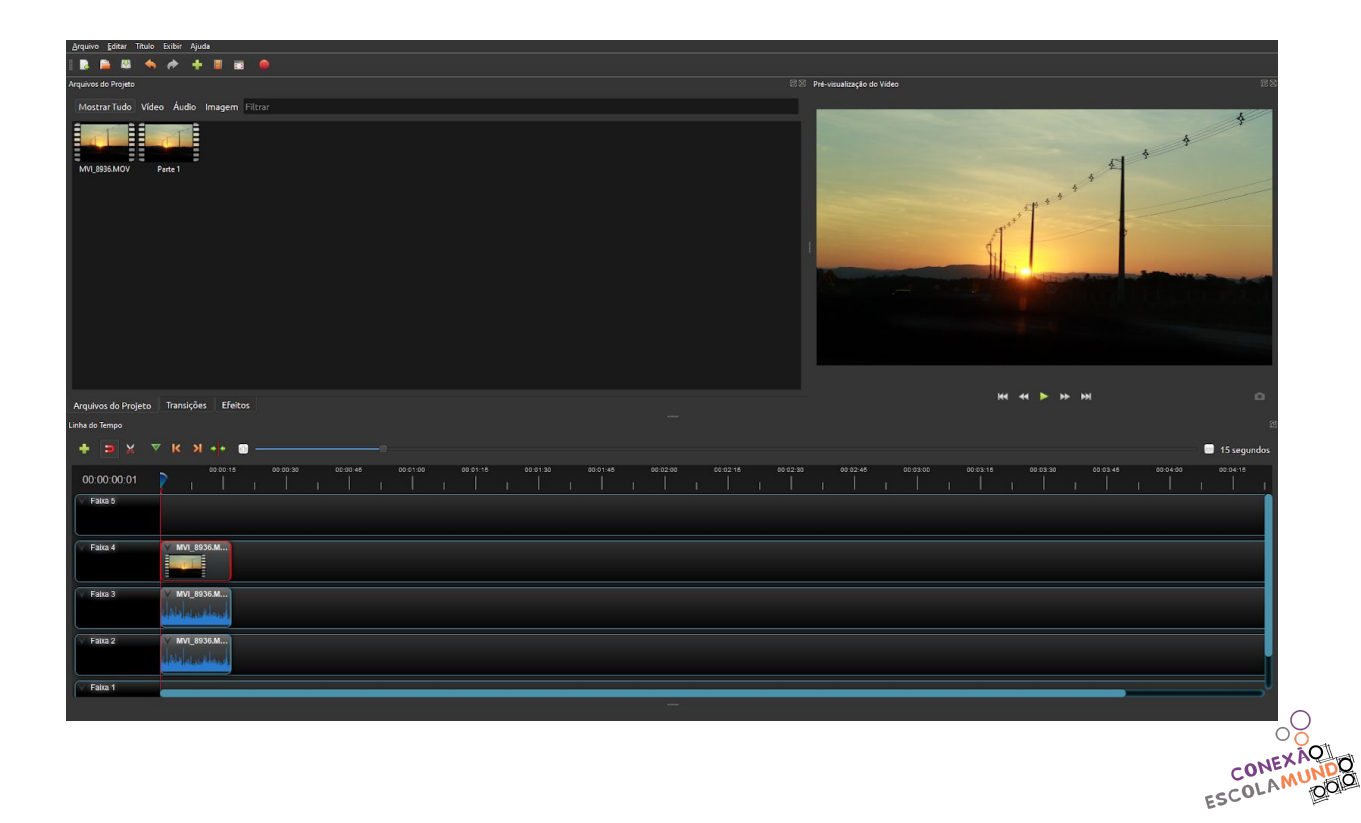

Caso você esteja trabalhando com vídeos muito curtos ou muito compridos na sua linha do tempo, existe a possibilidade de dar zoom. Utilize os botões de + e - localizados logo acima da linha do tempo. Também é possível fazer isso apertando a tecla Ctrl e rolar o botão de rolagem do mouse.

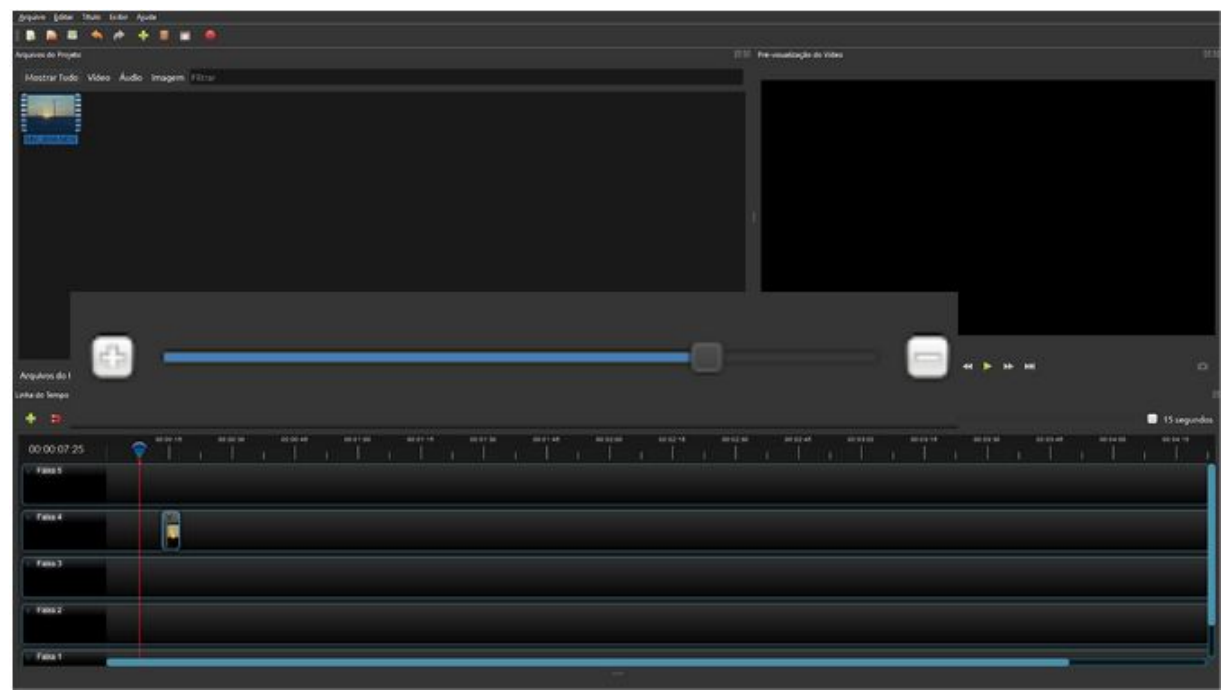

Continuando com as ferramentas disponíveis se clicarmos com o botão direito do mouse em cima do clipe na linha do tempo, temos o *"Volume"*.

Para **aumentar ou diminuir o volume do clipe inteiro**, clique em *"Clipe Inteiro"* e regule o entre o máximo (nível 100%) e o mínimo (nível 0%).

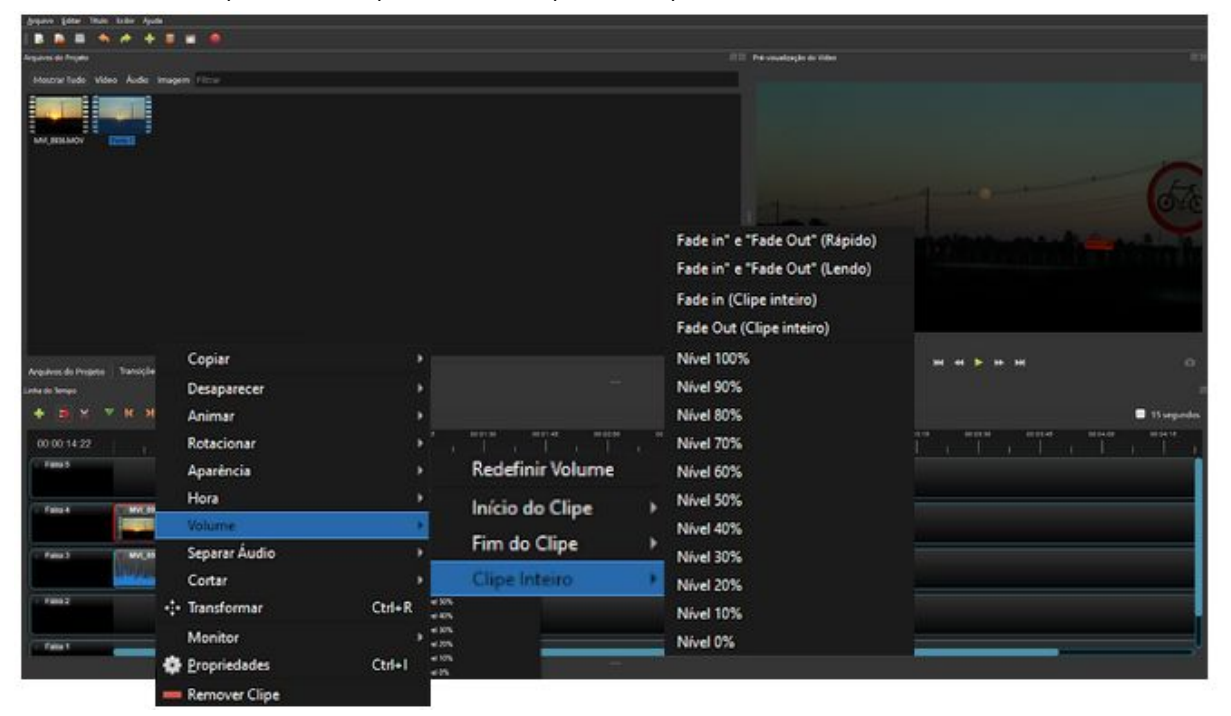

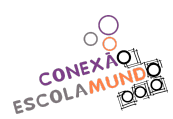

Também é possível adicionar *"Fade In"* (áudio/clipe inicia com um volume baixo e vai aumentando) e *"Fade Out"* (volume vai diminuindo até acabar a faixa de áudio). Essas são maneiras de fazer com que o vídeo não tenha uma entrada e saída muito abruptas. Caso queira voltar as configurações de volume originais do clipe, clique em *"Redefinir Volume"*.

| Fade in" e "Fade Out" (Rápido) |  |
|--------------------------------|--|
| Fade in" e "Fade Out" (Lendo)  |  |
| Fade in (Clipe inteiro)        |  |
| Fade Out (Clipe inteiro)       |  |

Para **criar títulos**, clique em *"Títulos"* na barra superior do programa ou simplesmente use o atalho do teclado, apertando: Ctrl+T.

| Arquere de la                     | itulo Exibir Ajuda   |        | III he understade in 1966 |
|-----------------------------------|----------------------|--------|---------------------------|
| Hostrar Te                        | Titulo               | Ctrl+T |                           |
| Ten Jaco                          | 👌 Titulo Animado     | Ctrl+B | 6                         |
| Avguiros do Prop<br>Lota do Jengo | nty Transford Blacks |        |                           |
| * = *                             | 7 B H ++ =           |        | 🗖 15 organise             |
| 00 00 14 22                       |                      |        |                           |
| C. Falls 4                        |                      |        |                           |
| · False 3                         | The second           |        |                           |
| 1802                              |                      |        |                           |
| a feet                            |                      |        |                           |

Vai abrir um caixa com as configurações desse título/texto. Assim que deixar do jeito que quiser, clique em *Salvar*".

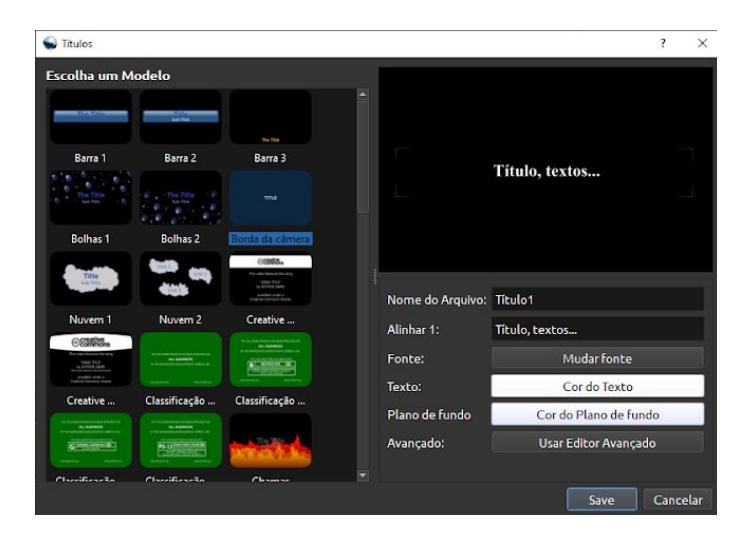

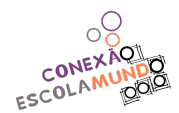

O título criado vai aparecer junto com os arquivos importados em *"Arquivos do Projeto".* Então você pode arrastar para a linha do tempo e posicioná-lo onde quiser, bem como aumentar ou diminuir o seu tempo no vídeo.

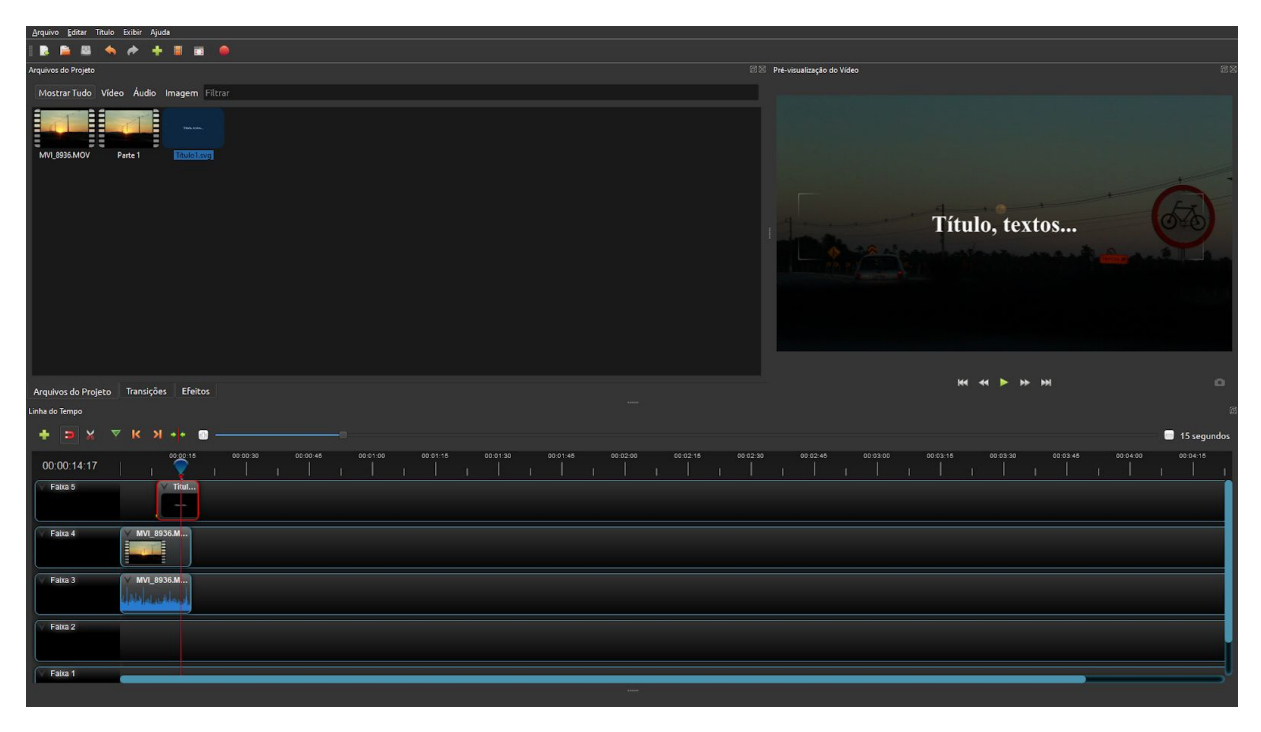

Ainda nas opções do clique com o botão direito do mouse sob o clipe na linha do tempo, temos o *"Transformar"*. Pode ser ativado também com o atalho Ctrl+R do teclado, desde que o clipe que deseja transformar esteja selecionado. Essa ferramenta **possibilita movimentar, aumentar ou diminuir e até achatar o clipe ou o título.** 

Se você deseja apenas **ajustar a imagem no vídeo**, coloque o cursor no primeiro quadro do vídeo (use as setinhas para a esquerda ou para a direita para ajudar a ir para o primeiro quadro) e clique com o botão direito e selecione transformar.

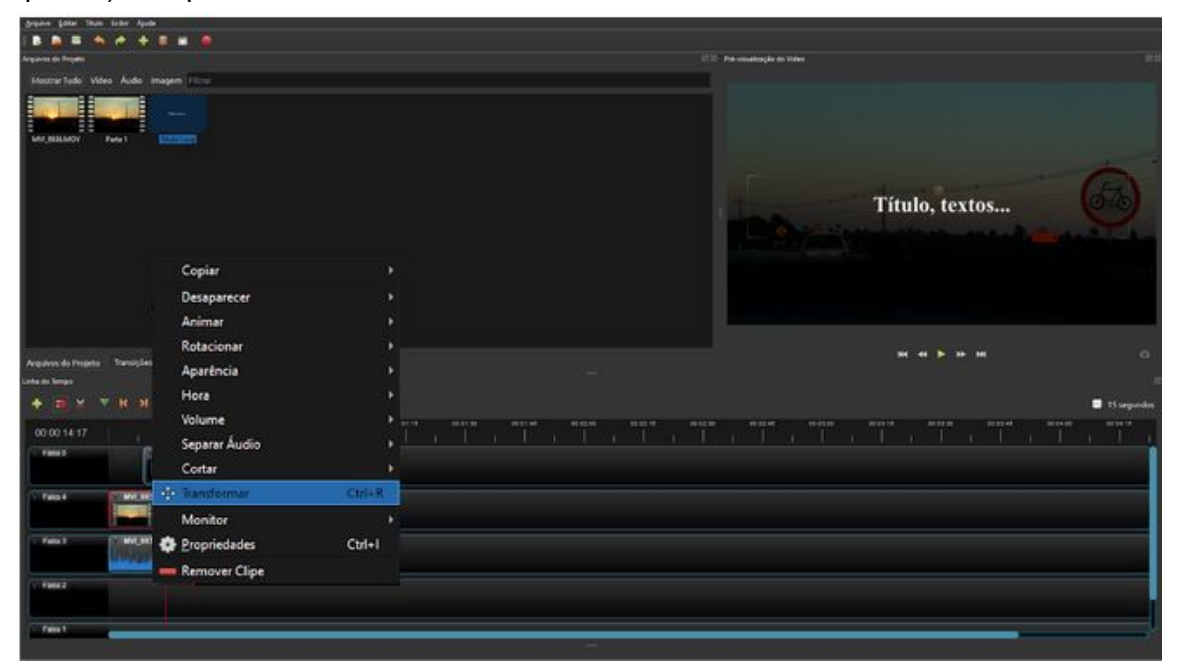

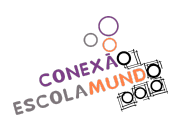

Setinhas/quadradinhos azuis vão aparecer para você ajustar a imagem. Para manter a proporção da imagem enquanto a diminui ou aumenta, use uma das setas da diagonal e aperte a tecla Ctrl enquanto aumenta/diminui a imagem. Para mudar a imagem de lugar dentro do quadro, use a bolinha azul que está no centro dela. Uma vez ajustada no primeiro quadro, a imagem permanecerá da mesma forma em todo o vídeo.

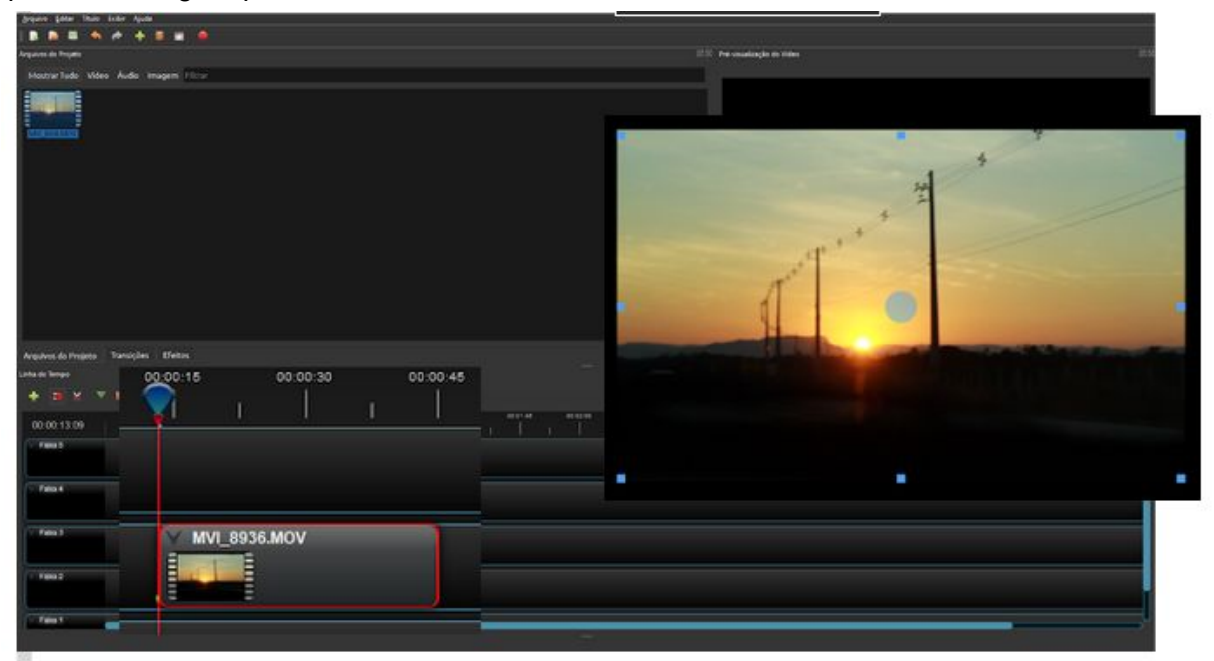

Esse recurso também te permite criar animação. Para isso, você deve ajustar o primeiro quadro igual explicamos aqui em cima. Depois, você deve levar o cursor até o último quadro (use aqui também as setinhas do teclado para chegar no último quadro) e selecionar a ferramenta transformar e ajustar como você quer que termine a animação e pronto! Ela vai ser animada.

| Jopine plan the later lyste     |                             | - X.  |
|---------------------------------|-----------------------------|-------|
| B B B A A A B B B               |                             |       |
| Arganes de Brigain              | III Personalização do Infer | 10.0  |
| MostrarTudo Video Audu enagem ( |                             |       |
|                                 | 1                           |       |
| 00:00:15 00:00:30 00:00:45      |                             |       |
|                                 |                             |       |
|                                 |                             |       |
|                                 |                             |       |
|                                 | 📮 13 orga                   | ndes. |
|                                 |                             |       |
| MVI_8936.MOV                    |                             |       |
|                                 |                             |       |
|                                 |                             | 3     |
|                                 |                             |       |
|                                 |                             | 1     |
|                                 |                             |       |
|                                 |                             |       |

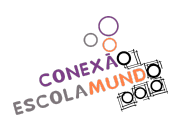

Quando terminar a edição do seu vídeo, é necessário **exportá-lo.** Para isso clique no botão com o círculo vermelho, na parte superior do programa, ou usar o atalho Ctrl+E.

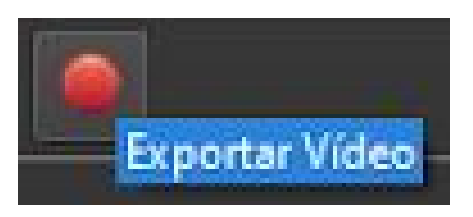

Vai abrir uma caixa com configurações. Em <u>Nome do arquivo</u>, você deve colocar o nome que irá usar para salvar seu vídeo. Em <u>caminho da pasta</u>, você deve indicar onde salvá-lo em seu computador. o tamanho da tela, etc.

| S Exportar Vídeo            |                                              | ?     | ×    |
|-----------------------------|----------------------------------------------|-------|------|
| Nome do Arquivo:            | openshot tutorial                            |       |      |
| Caminho da Pasta            | rs/user/Desktop/Bolsa/Oficina de Audiovisual | Naveg | )ar  |
| Simples Avan                | çado                                         |       |      |
| Selecione um                | Perfil para começar:                         |       |      |
| Perfil:                     | Todos os Formatos                            |       |      |
| Selecionar a pa<br>Destino: | artir das seguintes opções:                  |       |      |
| Perfil de Vídeo:            | 1024x576 16:9 PAL (1024x576)                 |       |      |
| Qualidade:                  | Média                                        |       |      |
|                             |                                              |       |      |
|                             | 0%                                           |       |      |
|                             | Exportar Video                               | Cance | elar |

Nós indicamos a configuração da seguinte forma: Perfil: Todos os formatos Destino: CPU MP4 (H264) Perfil do vídeo: HD 720p ou HD1080p

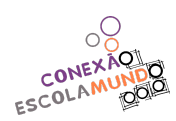

Esses dois perfis garantem um vídeo HD ou full HD respectivamente. O primeiro funciona perfeitamente para vídeos de internet e será um arquivo mais leve, portanto é o que indicamos primeiro.

Depois do HD \_\_\_\_\_p aparecem algumas opções de fps (frames ou quadros por segundo): 23,95; 24; 25; 29,97; 30; 50; 59,94 e 60. Para esse, não existe muita regra. Geralmente o cinema usa: **23,95 fps ou 24 fps;** enquanto a televisão trabalha mais com **29,97 fps ou 30 fps.** Para computador **qualquer um desses vai funcionar**, portanto, sugerimos que você pode escolha um dos 4 principais que são os que listamos em negrito.

Então basta clicar em **exportar** que o programa iniciará o processo de renderização. Quando estiver em 100% clique em *"Concluído"*. Aí é só conferir se o vídeo foi salvo corretamente.

| S 100.0% 0:00:16 Dec | corrido (28.97 FPS)          | ?      | ×   |
|----------------------|------------------------------|--------|-----|
| Nome do Arquivo:     | openshot tutorial            |        |     |
| Caminho da Pasta:    | C:\Users\user                | Naveg  | ar  |
| Simples Avan         | çado                         |        |     |
| Selecione um I       | Perfil para começar:         |        |     |
| Perfil:              | Todos os Formatos            |        | •   |
| Selecionar a pa      | ntir das seguintes opções:   |        |     |
| Destino:             | CPU MP4 (h.264)              |        | •   |
| Perfil de Vídeo:     | 1024x576 16:9 PAL (1024x576) |        | •   |
| Qualidade:           | Média                        |        |     |
|                      |                              |        |     |
|                      |                              |        |     |
|                      |                              |        |     |
|                      | 100.0%                       |        |     |
|                      |                              | Conclu | ido |

BOM TRABALHO!!! =)

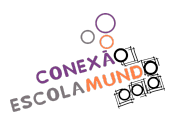